1. From the Skyward Dashboard, under the Students tab, click on Data Mining

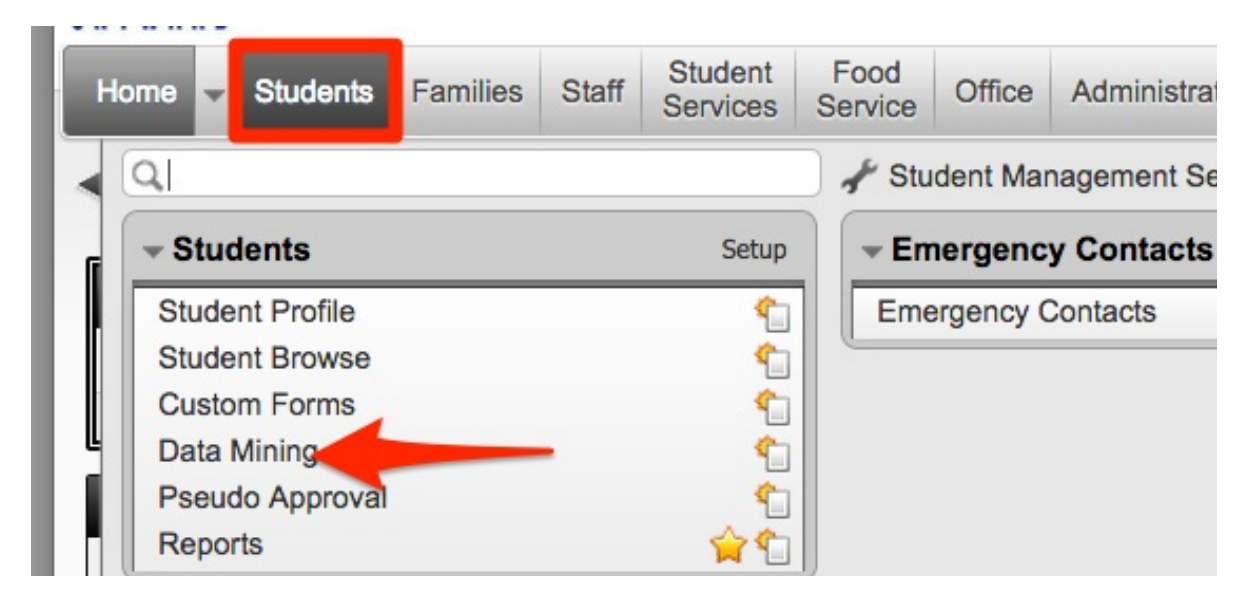

2. Then click on Address Labels

| ts 🛊 |           |             |          |        |        | T                 | u      | × |     | Add                               |
|------|-----------|-------------|----------|--------|--------|-------------------|--------|---|-----|-----------------------------------|
|      | Favorite  | Created By  | Editable | I<br>S | S<br>S | Default<br>Entity | C<br>O | P | R   | View                              |
|      | *         | BOLLECAR000 | N        | N      | Α      | Both              |        |   | 145 | Delete                            |
|      | <b>\$</b> | ALEXAJAM001 | N        | N      | Α      | Both              |        |   | 71  | Clone                             |
|      | <b>\$</b> | BOLLECAR000 | N        | N      | Α      | Both              |        |   | 145 | Preview                           |
|      | -         | DICKEKIM000 | N        | Y      | Α      | Both              |        |   | 49  | First 10<br>Records               |
|      | \$        | HECKOCAR000 | N        | N      | Α      | Both              |        |   | 165 | Bist                              |
| 2    | -         | BLANCSHE000 | N        | N      | Α      | Both              |        |   | 33  | Print                             |
|      | -         | BOLLECAR000 | N        | N      | A      | Both              |        |   | 145 | Excel                             |
|      | -         | BOLLECAR000 | N        | Ν      | A      | Both              |        |   | 145 | Print Using<br>Processing<br>List |
|      | 1         | SKYWASKY000 | N        | N      | Α      | Bou               |        |   | 75  |                                   |
|      | -         | GIRTOJOL000 | N        | N      | Α      | Both              |        |   | 132 | Print Lising                      |
|      | <b>^</b>  | GIRTZROG000 | N        | N      | Α      | Both              |        |   | 132 | Reports                           |
|      |           | AKERSMIC000 | N        | Ν      | Α      | Both              |        |   |     | Generator                         |
|      | -         | GATESMAG000 | N        | N      | Α      | Both              |        |   | 132 | Address                           |
|      |           | WILSOLES000 | N        | Ν      | Α      | Yes               |        |   | 35  | Labels                            |
|      | <b>\$</b> | KAISEMAT000 | N        | N      | A      | Both              |        |   | 67  | Information                       |
|      | -         | KAISEMAT000 | N        | Ν      | Α      | Both              |        |   | 0   | Labels                            |
|      | -         | KAISEMAT000 | N        | N      | Α      | Both              |        |   | 130 | Mail Merge                        |
|      | -         | DODD CAR000 | N        | N      | Α      | Both              |        |   | 35  | Export to                         |
|      | <b></b>   | FRANKSAM000 | N        | N      | Α      | Both              |        |   | 0   | File                              |
|      | -         | WILSOLES000 | N        | Ν      | Α      | Both              |        |   | 0   | Import                            |
|      |           |             |          |        |        |                   |        |   |     | Lavout                            |

3. The most commonly printed label is the label for guardians with address. Like the below example. Choose <u>Address Guardians Name 5160</u>. This uses the common Avery 5160 label sheet (10 x 3). Click Print.

Label Appearance

JANE & JOE GUARD 5233 COYE DRIVE PO BOX 123 STEVENS POINT WI 54481

## Data Mining Address Labels - Filtered with Specified Parameters

1. From the Skyward Dashboard, under the Students tab, click on Data Mining

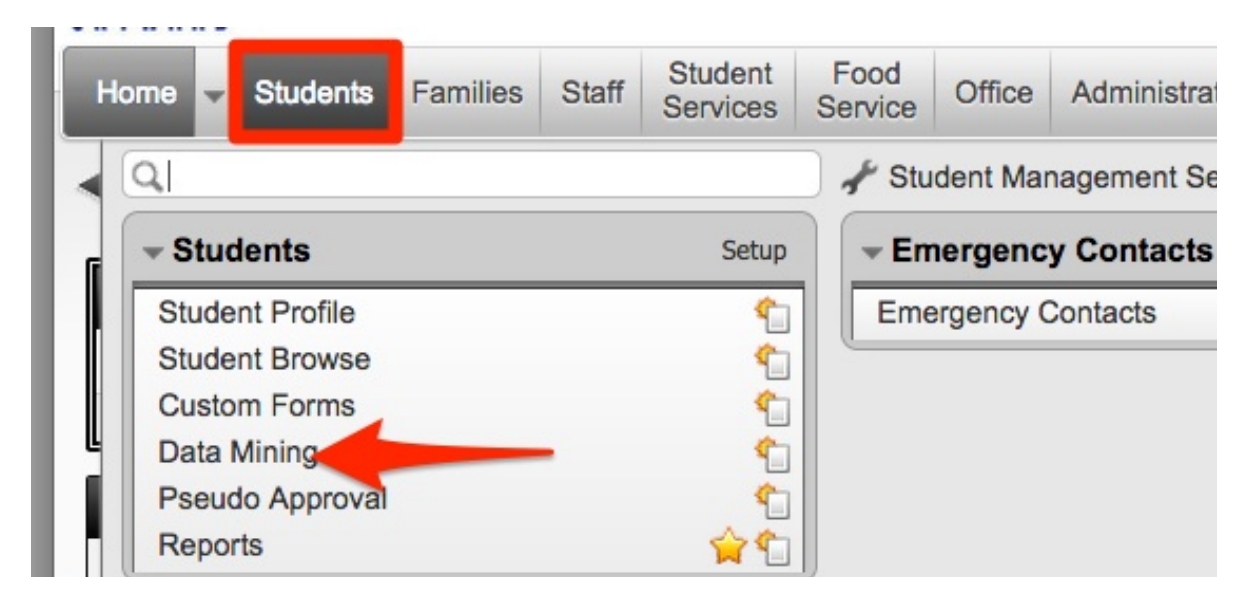

2. Then click on Address Labels

| rts 🛊 |           |             |          |        |   | T       | u  | 3 |     | Add                 |
|-------|-----------|-------------|----------|--------|---|---------|----|---|-----|---------------------|
|       | Favorite  | Created By  | Editable | I<br>S | S | Default | CO | P | R   | View                |
|       | *         | BOLLECAR000 | N        | N      | A | Both    |    |   | 145 | Delete              |
|       | 會         | ALEXAJAM001 | N        | Ν      | Α | Both    |    |   | 71  | Clone               |
|       | <b>\$</b> | BOLLECAR000 | N        | N      | Α | Both    |    |   | 145 | Preview             |
|       | <b>\$</b> | DICKEKIM000 | N        | Y      | Α | Both    |    |   | 49  | First 10<br>Records |
|       | <b></b>   | HECKOCAR000 | N        | N      | Α | Both    |    |   | 165 | Dist                |
| de    | <b>\$</b> | BLANCSHE000 | N        | Ν      | Α | Both    |    |   | 33  | Print               |
|       | <b></b>   | BOLLECAR000 | N        | N      | A | Both    |    |   | 145 | Excel               |
|       | <b>\$</b> | BOLLECAR000 | N        | Ν      | A | Both    |    |   | 145 | Print Using         |
|       | <b>_</b>  | SKYWASKY000 | N        | Ν      | Α | Bou     |    |   | 75  | Processing          |
|       | <b>\$</b> | GIRTOJOL000 | N        | Ν      | Α | Both    |    |   | 132 | Print Lieing        |
|       | <b>\$</b> | GIRTZROG000 | N        | N      | Α | Both    |    |   | 132 | Reports             |
|       | <b>\$</b> | AKERSMIC000 | N        | Ν      | Α | Both    |    |   |     | Generator           |
|       | <b></b>   | GATESMAG000 | N        | Ν      | Α | Both    |    |   | 132 | Address             |
|       | <b>\$</b> | WILSOLES000 | N        | Ν      | Α | Yes     |    |   | 35  | Labels              |
|       | <b>\$</b> | KAISEMAT000 | N        | Ν      | Α | Both    |    |   | 67  | Information         |
|       | <b>\$</b> | KAISEMAT000 | N        | Ν      | Α | Both    |    |   | 0   | Labers              |
|       | <b>\$</b> | KAISEMAT000 | N        | Ν      | Α | Both    |    |   | 130 | Mail Merge          |
| s     | <b>\$</b> | DODD CAR000 | N        | Ν      | Α | Both    |    |   | 35  | Export to           |
|       | <b>\$</b> | FRANKSAM000 | N        | N      | Α | Both    |    |   | 0   | File                |
|       | <b>\$</b> | WILSOLES000 | N        | Ν      | Α | Both    |    |   | 0   | Import              |
|       |           |             |          |        |   |         |    |   |     |                     |

3. Highlight your desired label and click on Print Using Reports Generator

|                       |                      | 1 | Print       |
|-----------------------|----------------------|---|-------------|
|                       | Created By           |   | Processing  |
| ardians Name 5160     | e 5160 Johnson, Greg |   | List        |
| els                   | Pitcock, Bill        |   | Print Using |
| les                   | Bradley, Vickie      |   | Generator   |
| ardians Students 5160 | Johnson, Greg        |   | Add         |
| abels                 | Rhodes, Christina    |   | Add         |
| ddress Lables         | Bradley, Vickie      |   | View        |

4. Click Add and set your new parameter name and click Save

| Parameter Set Nam     | e                              |         | 1 💼 1        | <b>?</b> |
|-----------------------|--------------------------------|---------|--------------|----------|
| Parameter Set Name    |                                | Save Sa | ave and Back | Back     |
| Student Ranges        | Parameter Set Name             |         |              |          |
| Student Options       | Parameter Set Name Test Labels |         |              |          |
| Student Entity Ranges |                                |         |              |          |
| Family Ranges         |                                |         |              |          |
| Change Information    |                                |         |              |          |
| Food Service          |                                |         |              |          |
| Fee Management        |                                |         |              |          |
| Special Education     |                                |         |              |          |
|                       |                                |         |              |          |

- 5. You will now have the ability to set your new parameters for your labels by choosing **Student Ranges** or any other parameter on the left side of the screen. Once your parameters are set, click **Save and Back**.
- 6. Now with your new Parameters highlighted, click Print.

| <b>Reports Generator</b> |             | <ul> <li>1</li> <li>1</li></ul> | 1 📅 ? |  |   |                       |
|--------------------------|-------------|----------------------------------------------------------------------------------------------------|-------|--|---|-----------------------|
| Views: General 🛊 Filte   | 2           |                                                                                                    | Add   |  |   |                       |
| Parameters Name 🔺        | Created By  | Entity                                                                                                    |       |  |   | Edit                  |
| 345                      | CHASEKAT000 | 008                                                                                                    |       |  |   | Clone                 |
| ADM Type by date         | JOHNSGRE000 | 000                                                                                                    |       |  |   | Delete                |
| FOOD SERVICE             | WILSOLES000 | 051                                                                                                    |       |  |   | Delete                |
| grade 6                  | MIKUSNAT000 | 042                                                                                                    |       |  |   | View                  |
| ISTEP GRADE 3,4,5        | CHASEKAT000 | 008                                                                                                    |       |  |   |                       |
| kath                     | CHASEKAT000 | 008                                                                                                    |       |  |   | Print                 |
| lab                      | LEVENKAR000 | 045                                                                                                    |       |  | ~ | Back                  |
| test                     | JOHNSGRE000 | 008                                                                                                    |       |  |   | Daux                  |
| Test Labels              | HAMILSET000 | 000                                                                                                    |       |  |   |                       |
|                          |             |                                                                                                    |       |  |   | Print<br>Student List |